# *IMPORTANT:* Exclusion from this list means only that compatibility has not been verified, *it does not mean incompatibility*.

| On-Premise                                           | Cloud Based Service Provider |
|------------------------------------------------------|------------------------------|
| 3COM VCX                                             | Callcentric*                 |
| 3CX                                                  | iptel.org                    |
| Allworx*                                             | MetaSwitch                   |
| Aastra                                               | Ring Central*                |
| Asterisk                                             | sip.antisip.com              |
| Atcom                                                | Switchvox                    |
| Avaya Aura Platform                                  | unify                        |
| Avaya IP Office Platform                             | Vertical Wave*               |
| BlueBox                                              | Voice Carrier                |
| Brekeke                                              | VoIP.MS*                     |
| Cisco Unified Communications Manager (CUCM)*         | Wildix*                      |
| Cisco Unified Communications Manager Express (CUCME) |                              |
| Elastix                                              |                              |
| epygi QX200*                                         |                              |
| Freeswitch                                           |                              |
| Grandstream*                                         |                              |
| Interactive Intelligence                             |                              |
| iPECS (Ericsson-LG)*                                 |                              |
| Iwatsu ECS*                                          |                              |
| Kamailio                                             |                              |
| Mitel 3300                                           |                              |
| NEC                                                  |                              |
| OfficeSIP                                            |                              |
| OpenSIPS                                             |                              |
| Panasonic** (with SIP Extension Card)                |                              |
| PolyCom*                                             |                              |
| Samsung Communications Manager (SCM)                 |                              |
| ShoreTel*                                            |                              |
| Siemens Communications Server (SCS)                  |                              |
| SIP Express Router (SER)                             |                              |
| Snom PBX                                             |                              |
| Sonus                                                |                              |
| Switchvox                                            |                              |
| Teksip                                               |                              |
| Toshiba                                              |                              |
| Vertical Wave*                                       |                              |
| Yealink T Series SIP Phones                          |                              |

\* Note: Additional programming information on the following pages.

\*\* **Note:** Relay operation commands are NOT compatible with Panasonic Phone Systems (Panasonic does not transmit DTMF between station ports).

#### Allworx:

Make "user ID" and "Login ID" the same in the user account.

### **Callcentric as the SIP provider for Viking IP Products:**

An account must be set up with Callcentric. Go to www.callcentric.com to set up an account and upon completion, a SIP username and password will be assigned. With Callcentric service, the SIP server will always be "callcentric.com".

The "In-band audio call progress" feature under phone settings must be enabled (if not already). When the Viking IP has placed a call and the remote party hangs up, it takes approximately 22 seconds for the SIP server to pass the disconnect signal to the Viking IP phone.

| none Num             | here / Codee / Au                      | dio Dharas Caniana UD Cania       | N ( E                       |                                                                              |
|----------------------|----------------------------------------|-----------------------------------|-----------------------------|------------------------------------------------------------------------------|
| IONE NUM             | Dels / Codes / Au                      | Phone Settings IP Setting         | gs Alam/ Firmw              | are/ import/ Export/ Derauit/ Diagnostics                                    |
| Emerge               | ncy Phone Nur                          | nbers                             | Information                 | Phone Numbers                                                                |
| These n<br>the "Call | umbers are dialed<br>"button on the ur | in sequence after pressing<br>it. | These numb<br>the "Info" bi | ers are dialed in sequence after pressing<br>utton on the unit (if present). |
| First                | 17153864355                            |                                   | First                       |                                                                              |
| Second               |                                        |                                   | Second                      |                                                                              |
| Third                |                                        |                                   | Third                       |                                                                              |
| Fourth               |                                        |                                   | Fourth                      |                                                                              |
| Fifth                |                                        |                                   | Fifth                       |                                                                              |
| Phone (              | Codes                                  |                                   | Audio File                  |                                                                              |
| Securi               | ty Code (6 digits)                     | 845464                            | Loaded Aud                  | io File Name: Manual Recording                                               |
| ID No                | umber (0-6 digits)                     | 0                                 | Upload W                    | av File (8KHz, Mono, 8 or 16-bit PCM)                                        |
| Access               | Code (0-6 digits)                      |                                   |                             | Erase Existing Audio File                                                    |

In our case, it was programmed to dial 715-386-4355, which is a test phone number here. Note that Callcentric requires a "1" before the telephone number.

| Phone Numbers / Codes / Au | Idio Phone Settin | gs | P Settings Alarm/ Firmware/ Import/ | Export/Default/Diagno | stics |
|----------------------------|-------------------|----|-------------------------------------|-----------------------|-------|
| Internal / External Relay  | Internal          | •  | In-Band Audio Call Progress         | Enabled               |       |
| Relay Mode                 | Door Strike       |    | In-Band Audio Detect Sensitivity    | 5                     | •     |
| Relay Activation Command   | 5                 | •  | Repeat Announcement Option          | 1                     | •     |
| Relay Activation Time      | 15 sec            | •  | Lap Counter                         | 1                     | •     |
| Relay Buzz Volume          | 2                 | •  | Call Length Time Out                | 1 min                 | •     |
| Relay Latch Commands       | Enabled           | •  | Inbound Call Mode                   | Auto Answer           | •     |
| Alternating Switch Action  | Enabled           | •  | Ring Cadence                        | Normal Ring           | Ŧ     |
| Speaker Mode               | On                | •  | Dial Next No. on Ring No Answer     | 7                     | •     |
| Speaker Volume             | 1                 | •  | Dial Next Number on Busy            | Enabled               | •     |
| Ring Volume                | 1                 |    | Send ID Number as                   | RFC 2833              | •     |
| Microphone Volume          | 4                 | •  | "Call" LED Mode                     | Emergency Phone       | •     |
| Talk / Listen Delay (VOX)  | .5 sec            | •  | "Call" LED Control                  | Automatic             |       |

Note that "In-Band Audio Call Progress" is enabled.

| ne Numbers / Codes / A   | Audio Phone Settings IP Set | tings VLAN Alarm | / Firmware / Default / Tools |
|--------------------------|-----------------------------|------------------|------------------------------|
| Set Unit IP Address via  | DHCP                        | Unit Name        | VIKING_MK64_Vik02            |
| f DHCP fails             |                             | Logging / Ti     | ime Server Settings          |
| After 1 minute, use      | Last Known IP               | Syslog Server    | 192.168.154.100              |
| After 2 Minutes, perform | no action                   | NTP Server       | 2.viking.pool.ntp.org        |
| Static IP Settings       |                             | SIP Server       | Peer to Peer Settings        |
| Static IP Address        | 192.168.154.1               | Server 👻         | callcentric.com              |
| Subnet Mask              | 255.255.255.0               | Outbnd Proxy     | callcentric.com              |
| Static Gateway           | 192.168.154.100             | Authentic. ID    |                              |
| DNS Server IP            |                             | Usemame          | 17772685129                  |
| Gateway Ping / Regi      | stration Time / Codecs      | Password         | Bear845464                   |
| Ping Timer (S) 10 🚔      | Regist. Time (Min) 30 🛔     | Caller ID        | 17772685129                  |
| Codecs Order G711u, G    | G711a, G722 🔹               | Register Fails   | Re-Resolve 🔻                 |

Note the SIP server settings. When we set up our account with Callcentric, our SIP username was "17772685129" and our SIP password was "bear845464".

# **Cisco Unified Communication Manager:**

To connect a Viking VoIP Phone to Cisco's Unified Communication Manager, it is important to know that the phone is set up as a third party SIP device without Authentication ID. Cisco has created a write up for connecting most third party phones, which we have reformatted here specifically for Viking equipment.

| Step 1.  | <ul> <li>Gather the following information about the phone:</li> <li>MAC address</li> <li>Physical location of the phone</li> <li>Cisco Unified Communications Manager user to associate with the phone</li> <li>Partition, calling search space, and location information, if used</li> <li>Line number (DN) to assign to the phone</li> </ul> |
|----------|----------------------------------------------------------------------------------------------------|
| Step 2.  | Determine whether sufficient Device License Units are available. If not, purchase and install additional Device License Units. Third-Party SIP Devices (Basic) consume three Device License Units each.                                                                                                    |
| Step 3.  | Configure the end user. Viking VoIP Phones do not support an authorization ID (digest user), so create a user with a user ID that matches the DN of the phone. For example, create an end user named 1000 and create a DN of 1000 for the phone. Assign this user to the phone (see step 9).                                                   |
| Step 4.  | Configure the SIP Profile or use the default profile. The SIP Profile gets added to the phone that is running SIP by using the Phone Configuration window.                                                                                                    |
| Step 5.  | Configure the Phone Security Profile. To use digest authentication, you must configure a new phone security profile. If you use one of the standard (non-secure) SIP profiles that are provided for auto-registration, you cannot enable digest authentication.                                                                                |
| Step 6.  | Add and configure the Viking VoIP Phone by choosing Third-party SIP Device (Basic) from the Add a New Phone Configuration window.                                                                                                    |
| Step 7.  | Add and configure lines (DNs) on the phone.                                                                                                    |
| Step 8.  | In the End User Configuration window, associate the Viking VoIP Phone with the user by using Device Association and choosing the Viking VoIP Phone.                                                                                                    |
| Step 9.  | In the Digest User field of the Phone Configuration window, choose the end user that you created in step 3.                                                                                                    |
| Step 10. | Provide power, install, verify network connectivity, and configure network settings for the Viking VoIP Phone.<br>Username should match the user that was created in step 3.<br>Password should match the password created for the digest user.                                                                                                |
| Step 11. | Make calls with the Viking VoIP Phone.                                                                                                    |

# epygi:

The Viking VoIP Phone can be configured easily with Epygi QX IP PBXs (herein QX) like other IP phones, to make and receive calls and to support different application scenarios. This guide provides instructions how to configure Viking as an IP extension on QX. Based on this configuration simple emergency call scenario and interconnection with the door strikes are described. Features, settings, applications and connections specific to the operation of Viking are beyond the scope of this document.

The configuration described below is generic for all QX IP PBX models, such as the QX20, QX50, QX200, QX500, QX2000 and QXISDN4+.

# Requirements:

- QX connected to the network with all network settings properly configured.
- QX is running firmware version 6.1.2 or higher. Always use the latest available firmware to achieve maximum compatibility with the QX's features and settings.
- At least five IP extensions (phones) connected to QX as destinations for emergency call.
- Viking running VoIP FW version: IP R3.45.1541, Phone V3.3, connected to the LAN interface of QX.
- PC with MS Window and Viking IP programming V.1.1.2 SW installed for Viking configuration, connected to the QX LAN interface.

Note: If Viking VoIP Phone is going to be connected to QX via WAN interface, ensure a filtering rule is enabled on the QX firewall for it (the unit's IP is added into Allowed IP List). Creating a rule is not required if the firewall on the QX is disabled or set to Low.

A. Configuring an IP Extension on QX for Viking VoIP Phone

The following main settings will be used in the example below for configuring Viking VoIP Phone as an IP extension on QX.

| Username /<br>User ID | Password | SIP Server, SIP Port | Attached IP Line,<br>Extension | SIP Username        |
|-----------------------|----------|----------------------|--------------------------------|---------------------|
| locext115             | *****    | 172.30.0.1:5060      | IP Line 15, Ext.115            | 20230@sip.epygi.com |

To configure the QX, login into QX WEB GUI, select and configure an IP Line with extension attached, that will be used for Viking VoIP Phone:

| Step 1. | Go to the Interfaces - IP Lines page.                                                                                                    |
|---------|----------------------------------------------------------------------------------------------------|
| Step 2. | <ul> <li>Select a free (inactive) IP line ( line # 13 in this example)and configure it as follows:</li> <li>Enable the IP Phone option.</li> <li>Select Other from the Phone Model drop down list.</li> <li>Specify the Username and Password fields (Figure 1).</li> <li>Note: Make a note of the specified Username and Password as they will be needed when configuring the Viking. It is suggested to use a good strong password, or use the system generated one.</li> </ul> |
| Step 3. | Go to the Extensions-Extensions page.                                                                                                    |
| Step 4. | Click the Admin Settings icon for the Extension 115.                                                                                                    |
| Step 5. | Go to the SIP Settings section (Figure 2) and register the extension on a SIP Server (sip.epygi.com in this example) to be able to make remote SIP calls to the unit (if needed).                                                                                                    |

|            | QX200       | Overview    | IP Lines      | FXS       | FXO       | E1/T1 Trunk    | ISDN Trunk      | PSTN Gateways |
|------------|-------------|-------------|---------------|-----------|-----------|----------------|-----------------|---------------|
|            | Dashboard   | IP Lines IP | Line Settings | IP Phone  | Templates | IP Phones Logo | FXS Gateways    |               |
| \$         | Setup       | ID Line     | Sotting       | e IE      | Lino      | 12             |                 |               |
|            | Extensions  | IF LINE     | Setting       | 5 - IF    | LINC      | 15             |                 |               |
| <b>h</b> - | Interfaces  | O Go Back   |               |           |           |                |                 |               |
| C          | Telephony   | (           |               |           |           |                |                 |               |
| ~          | Firewall    | IP Line 13  | Ň             |           |           |                |                 |               |
| 0          | Network     | O Inactive  |               |           |           |                |                 |               |
| dil        | Status      | 0.12.01     |               |           |           |                |                 |               |
| 10         | Maintenance | IP Phone    | Phone Model   | : Oth     | ner       |                | ~               |               |
|            |             |             | MAC Address   | 6         | -         |                |                 |               |
|            |             |             | Line Appeara  | nce: 2    |           |                |                 |               |
|            |             |             | Username:     | loce      | xt115     |                |                 |               |
|            |             |             | Password:     | ••••      |           | Ger            | nerate Password | I.            |
|            |             |             | Transport:    | UD        | Р ~       |                |                 |               |
|            |             |             | Use Template  | : <       | use defau | lt> 👻          |                 |               |
|            |             |             | Use Sessi     | ion Timer |           |                |                 |               |
|            |             |             | Symmetr       | ic RTP    |           |                |                 |               |
|            |             | Save        |               |           |           |                |                 |               |

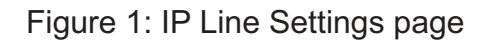

|     | QX200       | Overview Extension        | s Dialing Directories      | Conferences   | Recordings   | Receptionist | ACD | Authorized Phones |
|-----|-------------|---------------------------|----------------------------|---------------|--------------|--------------|-----|-------------------|
| 23  | Dashboard   | Extensions Add Extensio   | n Add Multiple Extensions  | Bulk Import   |              |              |     |                   |
| Ф   | Setup       | Extensions M              | anagement F                | dit Entry     |              |              |     |                   |
|     | Extensions  | Extensions wi             | anagement - L              |               |              |              |     |                   |
| d-  | Interfaces  | G Go Back                 |                            |               |              |              |     |                   |
| 0   | Telephony   |                           |                            |               |              |              |     |                   |
| 0   | Firewall    | General Settings          |                            |               |              |              |     |                   |
| 0   | Network     | SIP Settings              | SIP Registra               | ation Setting | <b>S</b> 115 | ~            |     |                   |
| [d] | Status      | SIP Advanced Settings     |                            |               |              |              |     |                   |
| a.C | Maintenance | Remote Settings           | Username / DID Number      | 20230         |              |              |     |                   |
|     |             | Call Queue Settings       | Password                   |               |              |              |     |                   |
|     |             | Voice Mailbox Settings    | Confirm Password           |               |              |              |     |                   |
|     |             | Class of Service Settings | SIP Server                 | sip.epygi.com |              |              |     |                   |
|     |             |                           | SIP Port                   | 5060          |              |              |     |                   |
|     |             |                           | SIP Registration Transport | UDP ~         |              |              |     |                   |
|     |             | Go To User Settings       | Registration on SIP Se     | erver         |              |              |     |                   |
|     |             | Go To Line Settings       | 9                          |               |              |              |     |                   |
|     |             | Go To Codec Settings      | Save                       |               |              |              |     |                   |

Figure 2: SIP Settings section

## B. Configuring the Viking VoIP Phone

Power on the unit and connect it to the LAN interface for QX. The settings of the unit will be configured through Viking IP programming SW application installed on PC with MS windows. The following configuration steps for Viking should be done:

| Step 1. | Open the Viking VoIP Phone Programming software on the MS Windows PC that is connected to the same LAN as the Viking phone to be programmed.                                                                                                    |
|---------|----------------------------------------------------------------------------------------------------|
| Step 2. | The window in the upper left corner of the menu will show you the Viking phone(s) that is connected to that LAN. Select the unit with the same MAC address, shown on the label located on the top of the Ethernet connector on the Viking phone.                                                                 |
| Step 3. | Click the Connect button. If a pop up window appears, enter the unit's security code (845464 by default) then click OK.).                                                                                                    |
| Step 4. | The program will then read and display the settings for Viking phone(s).                                                                                                    |
| Step 5. | After adjusting the IP and other phone's settings, click the "Write" button under each column of settings to send the programming commands to the connected unit.                                                                                                    |
| Step 6. | <ul> <li>Press IP Settings menu bar item and set the following parameters:</li> <li>SIP Server: 172.30.0.1 (the default LAN IP address of QX)</li> <li>Username: locext115 (the same as configured on QX IP line settings)</li> <li>Password: ******* (the same as configured on QX IP line settings)</li> </ul> |
| Step 7. | Press Phone Number / Phone Codes menu bar item and define the QX extensions that should be called.                                                                                                    |
| Step 8. | Press Phone Settings menu bar item and set the relay related parameters (Relay mode, Relay activation command, Relay Activation time, etc.).                                                                                                    |

# **Configuring Viking IP phones with Grandstream PBX devices:**

1. Log into the Grandstream configuration tool in your browser:

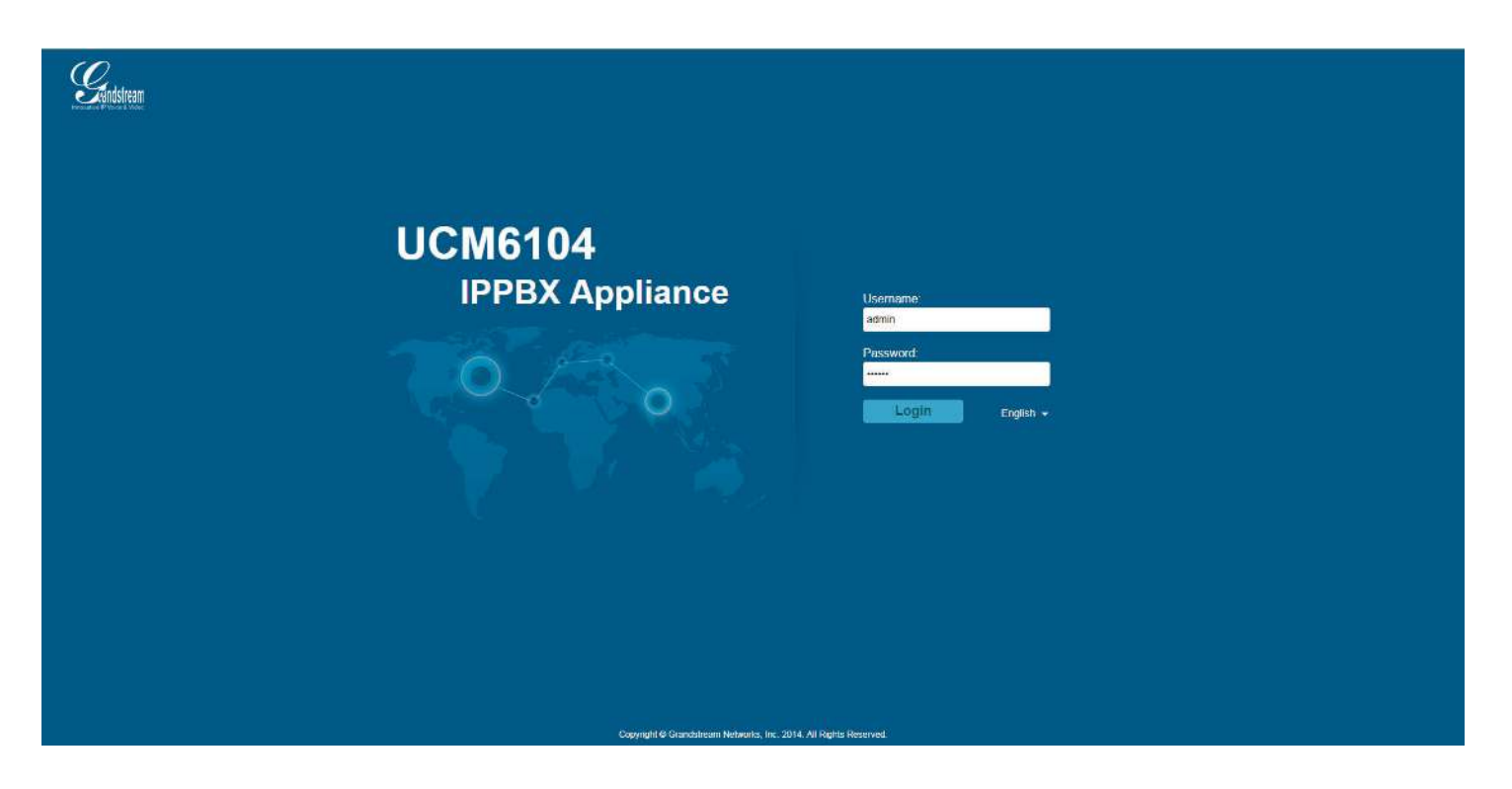

2. Click on "PBX" at the top, and then "Create New User" and "New SIP Extension"

| Grandstream                                                 | Status <u>PBX</u> Set                  | ttings Maintenance              |                                      |                |                     | English +  <br>2019-02-13 10.40 UTC | Logot<br>-06.00 |
|-------------------------------------------------------------|----------------------------------------|---------------------------------|--------------------------------------|----------------|---------------------|-------------------------------------|-----------------|
|                                                             | PBX >> Basic/Call Routes >> Extensions | · O                             |                                      |                |                     |                                     |                 |
| Basic/Call Routes                                           | Create New User Modify                 | Selected Extensions Delete Sele | cled Extensions Batch Add Extonsions | Import Extensi | tefresh 🖌           |                                     |                 |
| - Extensions                                                | Create New SIP Extension               |                                 |                                      |                |                     | View                                | 30 *            |
|                                                             | Create New IAX Extension               | Extension 💮                     | Callerif) Name                       | Technology     | IP and Port         | Options                             |                 |
|                                                             |                                        | 1000                            | Panasonic Trunk-Port                 | FXS1           | +                   | /0 1                                |                 |
| SLA Station                                                 | (a)                                    | 1002                            | Nick 1666                            | SIP            | 192.168 210 98 5000 | / 也 面                               |                 |
| <ul> <li>Outbound Routes</li> <li>Inbound Routes</li> </ul> | G (#                                   | 1006                            | Nick Test                            | SIP            | 5                   | / 🙂 🖩                               |                 |
| Call-Features                                               |                                        | 1190                            | Geat Test                            | SP             |                     | / 心 面                               |                 |
| Internal Options                                            | 0.00                                   | 1111                            | QA_FUNC TEST RM_DUT-50.31.9C         | SIP            | 14                  | / U 🛍                               |                 |
| IAX Settings                                                |                                        | 1112                            | GA_FUNC TEST RM_ DUT                 | SP             |                     | / U 🖬                               |                 |
| SIP Settings                                                | ( D) (*                                | 1113                            | QA_FUNC TEST RM_                     | SIP            | ÷                   | 10 🖬                                |                 |
| Zero Config                                                 | - ·                                    | 1200                            | Phone 2                              | FXS2           | ÷                   | / 🙂 🖩                               |                 |
|                                                             |                                        | 1234                            | DA_FUNCTEST RM_X-LITE                | BIP            | ÷                   | 100                                 |                 |
|                                                             | 0 e                                    | 1600                            | Nick's Loud Ringer                   | SIP            | ÷                   | / 10 曲                              |                 |
|                                                             |                                        | 1700                            | Nick 1700                            | SIP            | 192 168 210 27 1060 | / U 🛍                               |                 |
|                                                             |                                        | 2001                            | QA_Test Station 1_ Future Use        | SIP            | ( <del>10</del>     | / 🙂 🛍                               |                 |
|                                                             | 11 I.                                  | 2002                            | QA, Test Station 1, Zopper           | SIP            |                     | / 🕖 🖩                               |                 |
|                                                             |                                        | 2003                            | QA_Test Station 1_ DUT               | SIP            |                     | 100                                 |                 |
|                                                             |                                        | 2004                            | QA_Test Station 1_ Future Use        | SIP            | <i>2</i>            | 10 1                                |                 |
|                                                             |                                        | 2005                            | QA_Test Station 1_ Future Use        | SIP            | (B)                 | / U 🗊                               |                 |
|                                                             |                                        |                                 |                                      |                |                     | 2 als -                             |                 |

3. Put in your preference for "Extension" (which will be your username), "SIP/IAX Password" and "Voicemail Password", along with "First Name" and "Last Name". Click on "Save".

| ( | seneral                                 |           |   |            |                          |          |   |
|---|-----------------------------------------|-----------|---|------------|--------------------------|----------|---|
| D | Extension                               | 2000      |   | 1          | CallerID Number          |          |   |
| D | Permission                              | Internal  |   | Ì          | SIP/IAX Password         | 2000     |   |
| D | Enable Voicemail                        | ~         |   | Ð          | Voicemail Password       | 2000     |   |
| D | Call Forward Unconditional              |           |   | 1          | CFU Time Condition       | All Time | ¥ |
| D | Call Forward No Answer                  |           |   | 1          | CFN Time Condition       | All Time | • |
| D | Call Forward Busy                       |           |   | <b>(i)</b> | CFB Time Condition       | All Time | • |
| Ð | Ring Timeout                            |           |   | 1          | Auto Record              |          |   |
| D | Skip Voicemail Password<br>Verification |           |   | <b>()</b>  | Support Hot-Desking Mode |          |   |
| Ð | Disable This Extension                  |           |   | 1          | Music On Hold            | default  | ٠ |
| l | Jser Settings                           |           |   |            |                          |          |   |
| D | First Name                              | John      |   | 0          | Last Name                | Smith    |   |
| D | Email Address                           |           |   | 1          | Language                 | Default  | × |
|   | SIP Settings                            |           |   |            |                          |          |   |
| Ì | NAT:                                    | ~         |   | (j)        | Can Reinvite             | No       | • |
| D | DTMF Mode                               | RFC2833   | • | (i)        | Insecure                 | Port     | • |
| D | Enable Keep-alive                       |           |   | (i)        | Keep-alive Frequency     | 60       |   |
| D | AuthID                                  |           |   | (j)        | TEL URI                  | Disabled | ٠ |
| ( | Other Settings                          |           |   |            |                          |          |   |
| D | SRTP:                                   |           |   | 0          | Fax Detection            |          |   |
| 1 | Skip Trunk Auth                         | No        | • | 1          | Dial Trunk Password      |          |   |
| D | Strategy                                | Allow All |   |            |                          |          |   |

9

4. After saving, click on the "Apply Changes" button in the top right corner.

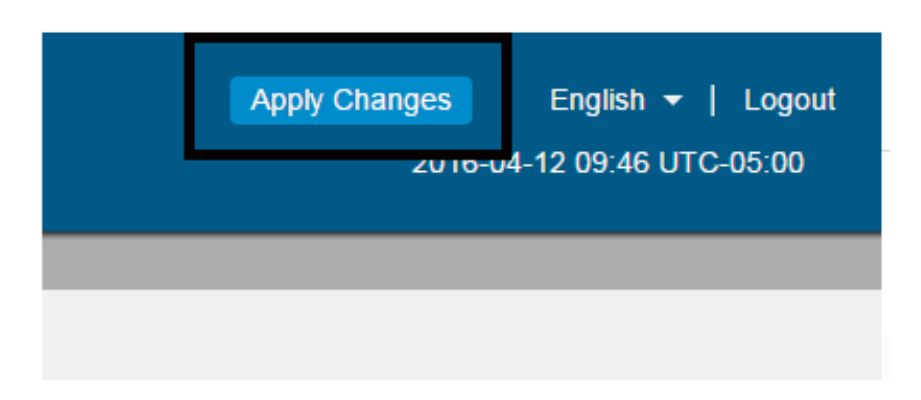

5. You will then see the extension you set up under the list of extensions.

| Getter            | Status <u>PIIX</u> Setting               | gs Mainlenance / |                        |                   |          | 1. Strates - 1. Strates<br>- Strates of the set of the set |
|-------------------|------------------------------------------|------------------|------------------------|-------------------|----------|------------------------------------------------------------|
|                   | - Peters Associat Routes in Concession C |                  |                        |                   |          |                                                            |
| Restalline        | Costs New Soft News, 177 Marry Street    | Attended Seaters | Income Real-Add Common | Transference Aske | which.   |                                                            |
| · Externation     |                                          |                  |                        |                   | anore    | . The C                                                    |
| many trent        | and the second                           | 100000           | Cabell Store           | Territoria        | and that |                                                            |
| - weet franks     | 101 101                                  |                  | Jane lower.            | 14                | 8        | 101                                                        |
| - SLA Manage      | fant berit ten                           |                  |                        |                   |          | State Street States                                        |
| Advantal Property |                                          |                  |                        |                   |          |                                                            |
| Call Facilities 1 |                                          |                  |                        |                   |          |                                                            |
| Internal Options  |                                          |                  |                        |                   |          |                                                            |
| Waterings         |                                          |                  |                        |                   |          |                                                            |
| 19 Lange          |                                          |                  |                        |                   |          |                                                            |
| for Conta         |                                          |                  |                        |                   |          |                                                            |

6. Next, click on "Status" on the top, and on the left side, click on "System Status" and "Network". Look for where it says "IP Address". This is your SIP Server IP address that you will put in the Viking VoIP programming app.

| Gendstream                                                | Status PBX Settings Maintenance                            |                                 |
|-----------------------------------------------------------|------------------------------------------------------------|---------------------------------|
| 1.103 17.100                                              | Status >> System Status >> Network O                       |                                 |
| PBX Status                                                | Network                                                    |                                 |
| System Status                                             |                                                            |                                 |
| - General<br>- Network                                    | MAC Address 00.0b.82.68.ec.8c<br>IP Address 192.168.210.82 |                                 |
| <ul> <li>Storage Usage</li> <li>Resource Usage</li> </ul> | Gateway 192.168.210.18                                     |                                 |
| System Events                                             | Subnet Mask 255 255 255 0                                  |                                 |
| CDR                                                       | DNS Server 192.168.210.254,192.168.210.253,192.168.210.252 | ,192 168 210 251,192 168 210 18 |

7. Open the Viking programming app, and find the unit you want to work with, then click "Connect".

| Viking IP Programming - V1.2.0 |              |                 |                   |
|--------------------------------|--------------|-----------------|-------------------|
| VoIP Units Discovered          |              |                 |                   |
| Unit Name                      |              | IP Address      | MAC Address       |
| VIKING_MK64_vik02              |              | 192.168.210.110 | 18:E8:0F:50:31:85 |
|                                |              |                 |                   |
|                                |              |                 |                   |
|                                |              |                 |                   |
|                                |              |                 |                   |
|                                |              |                 |                   |
|                                |              |                 |                   |
|                                |              |                 |                   |
|                                |              |                 |                   |
|                                |              |                 |                   |
|                                |              |                 |                   |
|                                |              |                 |                   |
|                                |              |                 |                   |
|                                |              |                 |                   |
|                                |              |                 |                   |
|                                |              |                 |                   |
|                                |              |                 |                   |
|                                |              |                 |                   |
|                                |              |                 |                   |
|                                | Na           | 000             | 0                 |
|                                | Manual Units | Offline         | Connect           |
|                                |              |                 |                   |

Enter the Grandstreams IP as the domain. Enter valid extension and Password.

# iPECS (Ericsson-LG):

Make sure 407 Register is "OFF' otherwise it wants a proxy.

## Iwatsu ECS:

To connect a Viking VoIP Phone to the Iwatsu ECS you can register the phone as a SIP extension. As of version 2.6 of the Viking VoIP Phone Firmware inbound calls to the door box are not supported. To connect the phone, please follow the following steps:

| Step 1. | <ul> <li>Gather the following information about the phone:</li> <li>MAC address</li> <li>Physical location of the Viking Voip Phone</li> <li>CCSU or LAN2 IP Address of the Iwatsu ECS System</li> <li>Extension Number for the phone or hunt group that will be called when the button is pressed</li> <li>Extension Number to assign to the Viking VoIP Phone</li> </ul> |
|---------|----------------------------------------------------------------------------------------------------|
| Step 2. | Determine if the system is provisioned for SIP extensions; licenses are required to support SIP Phones on the Iwatsu ECS and they must be installed prior to deployment.                                                                                                    |
| Step 3. | Configure the SIP Extension in the Iwatsu ECS. The username will be the extension number and the password default is 1234.                                                                                                    |
| Step 4. | Provide power, install, verify network connectivity, and configure network settings for the Viking VoIP Phone.<br>Username should match the user that was created in step 3.<br>Password should match the password created for the extension.                                                                                                    |
| Step 5. | Audio Call Progress must be set to 'Enabled.'                                                                                                    |
| Step 6. | Make calls with the Viking VoIP Phone.                                                                                                    |

### **Multicast Paging:**

**Standard:** A Viking IP speaker can listen to up to 10 "Standard" multicasts, and play them based on their priority level (0 is the highest priority and 9 is the lowest). Enter the Multicast IP address and Port into the Paging sources fields. Any multicast at this address/port will be heard from the Viking Speaker/Paging Adaptor.

| Night Ring Pag                | ing Numbers / | Codes / A | udio Sp                  | eaker Se                                | ttings IP Settin                                             | gs VLAN                               | Alarm / Firm                                                                                                 | ware / In                                               | nfo / Too                 | Is     |
|-------------------------------|---------------|-----------|--------------------------|-----------------------------------------|--------------------------------------------------------------|---------------------------------------|----------------------------------------------------------------------------------------------------|---------------------------------------------------------|---------------------------|--------|
|                               |               |           |                          |                                         | More Spe<br>SIP Line O<br>DTMF                               | eaker Setti<br>ut Enab<br>Regeneratio | rngs<br>→ Pre Pa<br>n Disable                                                                                | age Tone<br>d                                           | Enab                      | •      |
|                               |               |           |                          |                                         | C10 0                                                        |                                       | -                                                                                                    |                                                         |                           |        |
| Paging So                     | urces (Multic | ast IP ar | d Port)                  | - Volun                                 | SIP Page<br>SIP In Abo                                       | ve 0                                  | siP O                                                                                                    | lulticast<br>ut Above<br>ble                            | 0                         | •      |
| Paging So                     | urces (Multic | vol       | I T                      | - Volun                                 | SIP Page<br>SIP In Abo<br>ne Level - Ti                      | ve 0                                  | siP Or<br>SIP Or<br>ble/Disal                                                                                | ulticast<br>ut Above<br>ble<br>Vol 1                    | • TO                      | •      |
| Paging So<br>0<br>1           | urces (Multic | Vol       | 1 •<br>1 •               | - Volun<br>TO 🗹<br>TO 🔽<br>TO 🔽         | SIP Page<br>SIP In Abo<br>ne Level - Ti<br>5<br>6<br>7       | ve 0<br>meout Ena                     | sip ority vs M<br>SIP O<br>ble/Disal                                                                         | Vol 1<br>Vol 1<br>Vol 1                                 | 0<br>• T0<br>• T0<br>• T0 | •<br>• |
| Paging So<br>0<br>1<br>2<br>3 | urces (Multic | Vol       | 1 •<br>1 •<br>1 •<br>1 • | - Volun<br>TO V<br>TO V<br>TO V<br>TO V | SIP Page<br>SIP In Abo<br>the Level - Ti<br>5<br>6<br>7<br>8 | e / Call Pri<br>ve 0<br>meout Ena     | siperity vs M<br>siperity vs M<br>ble/Disal<br>1<br>1<br>1<br>1<br>1<br>1<br>1<br>1<br>1<br>1<br>1<br>1<br>1 | Uticast<br>ut Above<br>Vol 1<br>Vol 1<br>Vol 1<br>Vol 1 | 0<br>01 •<br>01 •<br>01 • | •<br>• |

**Polycom:** Under the "Paging" Tab, "More Speaker Settings" select Polycom as the "Multicast Paging Type". Polycom phones will use 224.0.1.116 as the default IP Address and port 5001. Select the channels you want to enable, channel 25 cannot be disabled as it is generally used for emergency broadcasts. Any multicast page made from a Polycom phone (on the same LAN) to the desired IP address and port will be played from the Viking Speaker/Paging Adaptor. The priority of Polycom sources ranges from 1 (lowest) to 25 (highest). SIP paging and outbound SIP calls can have priority over Polycom paging (factory setting). If the SIP priority is set to "None" than Sip paging/outbound calls are not allowed during a Polycom multicast.

| Night Ring       Paging       Numbers / Codes / Audio       Speaker Settings       IP Settings       VLAN       Alarm / Firmware / Info / Tools         More Speaker Settings       SIP Line Out       Enat •       Pre Page Tone       Enat •         DTMF Regeneration       Disabled       •       Multicast Page Type       Polycom       •         SIP Page / Call Priority vs       Multicast       SIP Out Above       Poly       •         Polycom       Poly       SIP Page / Call Priority vs       Multicast         SIP In Above       Poly       SIP Out Above       Poly         Polycom Paging Source and Channel Subscriptions       Image: Stead of the stable       •       Volume       Image: Stead of the stable         IP Address       224.0.1.116       Port       5001       Volume       Image: Stead of the stable         IP Address       224.0.1.116       Port       5001       Volume       Image: Stead of the stable         IP Address       224.0.1.116       Port       5001       Volume       Image: Stead of the stable         IP Address       224.0.1.116       Port       5001       Volume       Image: Stead of the stable       Volume       Image: Stead of the stable         IP Address       224.0.1.116       Port       5001 | C4411                                                           | G_MK64_VIK                                     | UZ MAC:                                                  | 18:E8:0F:50:2                                                        | F:88 IP:                           | 192.168.4                                                                                 | 210.30                    |                    |
|----------------------------------------------------------------------------------------------------|-----------------------------------------------------------------|------------------------------------------------|----------------------------------------------------------|----------------------------------------------------------------------|------------------------------------|-------------------------------------------------------------------------------------------|---------------------------|--------------------|
| More Speaker Settings         SIP Line Out       Enalt •       Pre Page Tone       Enalt •         DTMF Regeneration       Disabled       •         Multicast Page Type       Polycom       •         SIP Page / Call Priority vs Multicast         SIP Page / Call Priority vs Multicast         SIP Page / Call Priority vs Multicast         SIP Page / Call Priority vs Multicast         SIP Page / Call Priority vs Multicast         SIP Page / Call Priority vs Multicast         SIP Page / Call Priority vs Multicast         SIP In Above       Poly •         Polycom         Page / Call Priority vs Multicast         SIP In Above       Poly •         Polycom         Polycom         IP Address 224.0.1.116         Port       5001       Volume       1       •       I'' Timeout         Select which Polycom channels to subscribe to, channel 25 (Emergency) is always enabled         V       Ch 01       V       Ch 03       V       Ch 05       V       Ch 07       V       Ch 08         V       Ch 09       V       Ch 10       V       Ch 12       V<                                                                                                    | Night Ring Pa                                                   | ging Numbers                                   | / Codes / Audio                                          | Speaker Settin                                                       | ngs IP Setting                     | S VLAN A                                                                                  | larm / Firmware           | / Info / Tools     |
| SIP Line Out       Enab ▼       Pre Page Tone       Enab ▼         DTMF Regeneration       Disabled       ▼         Multicast Page Type       Polycom       ▼         SIP Page / Call Priority vs       Multicast         SIP In Above       Poly ▼       SIP Out Above       Poly ▼         Polycom Paging Source and Channel Subscriptions       SIP In Above       Poly ▼       SIP Out Above       Poly ▼         IP Address       224.0.1.116       Port       5001       ↓       Volume       1       ♥       Timeout         Select which Polycom channels to subscribe to, channel 25 (Emergency) is always enabled       ♥       Ch 01       ♥       Ch 03       ♥       Ch 05       ♥       Ch 07       ♥       Ch 08         ♥       Ch 09       ♥       Ch 10       ♥       Ch 12       ♥       Ch 14       ♥       Ch 15       ♥       Ch 16         ♥       Ch 17       ♥       Ch 18       ♥       Ch 20       ♥       Ch 21       ♥       Ch 23       ♥       Ch 24                                                                                                    |                                                                 |                                                |                                                          |                                                                      | More Spea                          | ker Settin                                                                                | gs                        |                    |
| DTMF Regeneration       Disabled         Multicast Page Type       Polycom         SIP Page / Call Priority vs Multicast         SIP In Above       Poly         Polycom Paging Source and Channel Subscriptions         IP Address       224.0.1.116         Pot       5001         Volume       ■         Volume       ■         Volume       ■         V Ch 01       V Ch 02         V Ch 03       V Ch 04         V Ch 05       V Ch 06         V Ch 09       V Ch 10         V Ch 11       V Ch 12         V Ch 13       V Ch 14         V Ch 17       V Ch 18                                                                                                    |                                                                 |                                                |                                                          |                                                                      | SIP Line Out                       | Enab •                                                                                    | Pre Page To               | ne Enab 🔻          |
| Multicast Page Type Polycom         SIP Page / Call Priority vs Multicast         SIP Page / Call Priority vs Multicast         SIP In Above Poly v       SIP Out Above Poly v         Polycom Paging Source and Channel Subscriptions         IP Address       224.0.1.116       Port 5001 ÷       Volume 1 v       Vimeout         Select which Polycom channels to subscribe to, channel 25 (Emergency) is always enabled       Volume 1 v       Volume 1 v       Volume 1 v         V Ch 01       V Ch 02       V Ch 03       V Ch 04       V Ch 05       V Ch 06       V Ch 07       V Ch 08         V Ch 09       V Ch 10       V Ch 11       V Ch 12       V Ch 13       V Ch 14       V Ch 15       V Ch 16         V Ch 17       V Ch 18       V Ch 19       V Ch 20       V Ch 21       V Ch 22       V Ch 23       V Ch 24                                                                                                    |                                                                 |                                                |                                                          |                                                                      | DTMF R                             | generation                                                                                | Disabled                  | •                  |
| SIP Page / Call Priority vs Multicast         SIP In Above       Poly       SIP Out Above       Poly         Polycom       Paging Source and Channel Subscriptons         IP Address       224.0.1.116       Port       5001       Volume       1       Imeout         Select which       Polycom channels to subscribe to, channel       25 (Emergency) is always enabled         IV Ch 01       IV Ch 02       IV Ch 03       IV Ch 05       IV Ch 06       IV Ch 07       IV Ch 08         IV Ch 09       IV Ch 10       IV Ch 11       IV Ch 12       IV Ch 13       IV Ch 14       IV Ch 15       IV Ch 16         IV Ch 17       IV Ch 18       IV Ch 19       IV Ch 20       IV Ch 21       IV Ch 22       IV Ch 23       IV Ch 24                                                                                                    |                                                                 |                                                |                                                          |                                                                      | Multicast                          | Page Type                                                                                 | Polycom                   | •                  |
| SIP In Above       Poly       SIP Out Above       Poly         Polycom Paging Source and Channel Subscriptions         IP Address       224.0.1.116       Port       5001       Volume       1       ✓ Timeout         Select which Polycom channels to subscribe to, channel 25 (Emergency) is always enabled         ✓ Ch 01       ✓ Ch 02       ✓ Ch 03       ✓ Ch 04       ✓ Ch 05       ✓ Ch 06       ✓ Ch 07       ✓ Ch 08         ✓ Ch 09       ✓ Ch 10       ✓ Ch 11       ✓ Ch 12       ✓ Ch 13       ✓ Ch 14       ✓ Ch 15       ✓ Ch 16         ✓ Ch 17       ✓ Ch 18       ✓ Ch 19       ✓ Ch 20       ✓ Ch 21       ✓ Ch 22       ✓ Ch 23       ✓ Ch 24                                                                                                    |                                                                 |                                                |                                                          |                                                                      | SIP Page                           | Call Prio                                                                                 | rity vs Multica           | ast                |
| Polycom         Paging Source and Channel Subscriptions           IP Address         224.0.1.116         Port         5001 ÷         Volume         1 •         ✓ Timeout           Select which         Polycom channels to subscribe to, channel 25 (Emergency) is always enabled         Image: Ch 01         Image: Ch 02         Image: Ch 03         Image: Ch 04         Image: Ch 05         Image: Ch 06         Image: Ch 07         Image: Ch 08           Image: Ch 09         Image: Ch 10         Image: Ch 11         Image: Ch 12         Image: Ch 13         Image: Ch 14         Image: Ch 15         Image: Ch 16           Image: Ch 17         Image: Ch 18         Image: Ch 19         Image: Ch 20         Image: Ch 21         Image: Ch 23         Image: Ch 24                                                                                                    |                                                                 |                                                |                                                          |                                                                      | CID In Aller                       |                                                                                           |                           |                    |
| IP Address       224.0.1.116       Port       5001 ⇒       Volume       1       ✓ Timeout         Select which Polycom channels to subscribe to, channel 25 (Emergency) is always enabled         ✓ Ch 01       ✓ Ch 02       ✓ Ch 03       ✓ Ch 04       ✓ Ch 05       ✓ Ch 06       ✓ Ch 07       ✓ Ch 08         ✓ Ch 09       ✓ Ch 10       ✓ Ch 11       ✓ Ch 12       ✓ Ch 13       ✓ Ch 14       ✓ Ch 15       ✓ Ch 16         ✓ Ch 17       ✓ Ch 18       ✓ Ch 19       ✓ Ch 20       ✓ Ch 21       ✓ Ch 22       ✓ Ch 23       ✓ Ch 24                                                                                                    |                                                                 |                                                |                                                          |                                                                      | SIP IN ADOVE                       | Poly -                                                                                    | SIP OUT ADO               | ve Poly -          |
| Select which Polycom channels to subscribe to, channel 25 (Emergency) is always enabled         Image: Ch 01       Image: Ch 02       Image: Ch 03       Image: Ch 04       Image: Ch 05       Image: Ch 06       Image: Ch 07       Image: Ch 08         Image: Ch 09       Image: Ch 10       Image: Ch 11       Image: Ch 12       Image: Ch 13       Image: Ch 14       Image: Ch 15       Image: Ch 16         Image: Ch 17       Image: Ch 18       Image: Ch 19       Image: Ch 20       Image: Ch 21       Image: Ch 23       Image: Ch 24                                                                                                    | Polycom I                                                       | Daging Source                                  | e and Chann                                              | el Subscriptio                                                       | ns                                 | Poly •                                                                                    | SIP OUT ADO               | ve Poly 🔻          |
| Image: Ch 01         Image: Ch 02         Image: Ch 03         Image: Ch 04         Image: Ch 05         Image: Ch 06         Image: Ch 07         Image: Ch 08           Image: Ch 09         Image: Ch 10         Image: Ch 11         Image: Ch 12         Image: Ch 13         Image: Ch 14         Image: Ch 15         Image: Ch 16           Image: Ch 17         Image: Ch 18         Image: Ch 19         Image: Ch 20         Image: Ch 21         Image: Ch 23         Image: Ch 24                                                                                                    | Polycom I<br>IP Address                                         | 224.0.1.116                                    | e and Chann<br>Port                                      | el Subscriptio                                                       | /olume                             | • Poly •                                                                                  | imeout                    | ve Poly 🔻          |
| V Ch 09         V Ch 10         V Ch 11         V Ch 12         V Ch 13         V Ch 14         V Ch 15         V Ch 16           V Ch 17         V Ch 18         V Ch 19         V Ch 20         V Ch 21         V Ch 22         V Ch 23         V Ch 24                                                                                                    | Polycom I<br>IP Address<br>Select whice                         | Paging Source<br>224.0.1.116<br>h Polycom char | e and Chann<br>Port<br>nnels to subscri                  | el Subscriptio<br>5001 🐳 V<br>be to, channel 2                       | /olume 1                           | <ul> <li>Poly</li> <li>Is always e</li> </ul>                                             | imeout                    | ve Poly 🔻          |
| Image: Ch 17         Image: Ch 18         Image: Ch 19         Image: Ch 20         Image: Ch 21         Image: Ch 22         Image: Ch 23         Image: Ch 24                                                                                                    | Polycom I<br>IP Address<br>Select whice                         | Paging Source<br>224.0.1.116<br>h Polycom char | e and Chann<br>Port<br>Port<br>Ch 03                     | el Subscriptio                                                       | /olume 1<br>5 (Emergency)          | <ul> <li>Poly</li> <li>Poly</li> <li>Is always e</li> <li>Ch 06</li> </ul>                | imeout<br>nabled          | Ve Poly V          |
|                                                                                                    | Polycom I<br>IP Address<br>Select whice<br>IV Ch 01<br>IV Ch 09 | Paging Source<br>224.0.1.116<br>h Polycom char | e and Chann<br>Port<br>mels to subscri<br>Ch 03<br>Ch 11 | el Subscriptio<br>5001 🗼 V<br>be to, channel 2<br>I Ch 04<br>I Ch 12 | /olume 1<br>5 (Emergency)<br>Ch 05 | <ul> <li>Poly</li> <li>Poly</li> <li>Is always e</li> <li>Ch 06</li> <li>Ch 14</li> </ul> | imeout<br>mabled<br>Ch 07 | ✓ Ch 08<br>✓ Ch 16 |

## RingCentral as the provider for Viking IP Products:

Note – RingCentral requires the "outbound proxy" and "authentication ID" fields when a SIP device is configured for their service. Only MK64 version Viking devices have the capability to support these fields. If you are not sure if the Viking device you have is compatible with RingCentral, contact Viking Technical Support.

Go to ringcentral.com to set up an account and select a service plan. Once you have created your RingCentral account and are logged in to the account, go to "Phone System", "Phones & Devices" and "Setup & Provision".

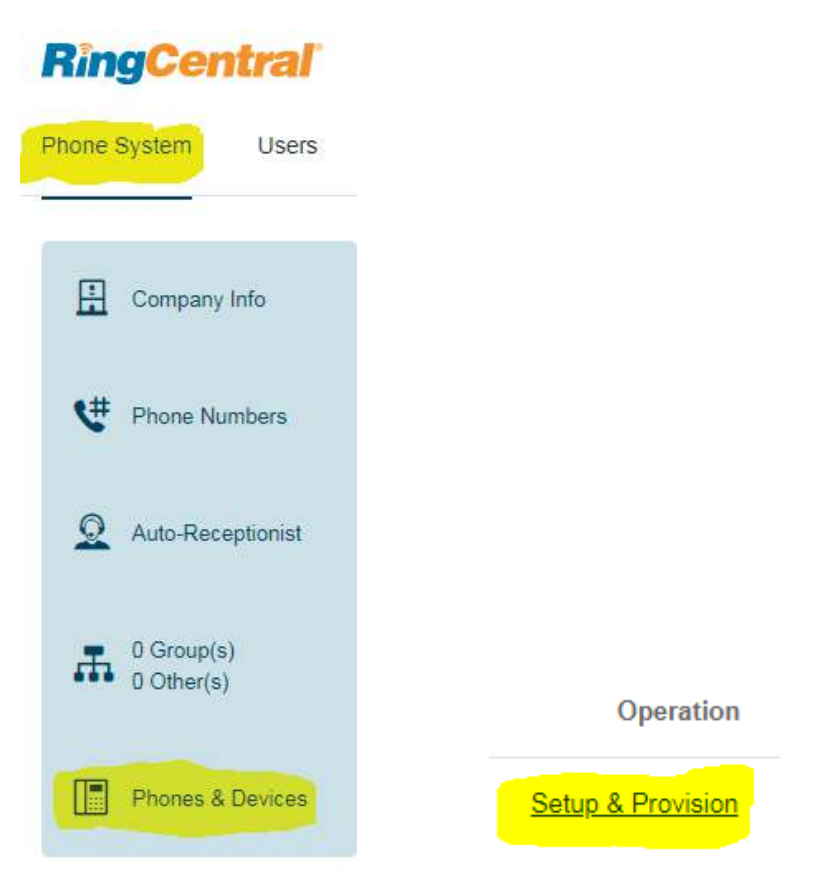

On the Setup & Provisioning page, click on "Other Phones" and the "select" by "Existing Phone".

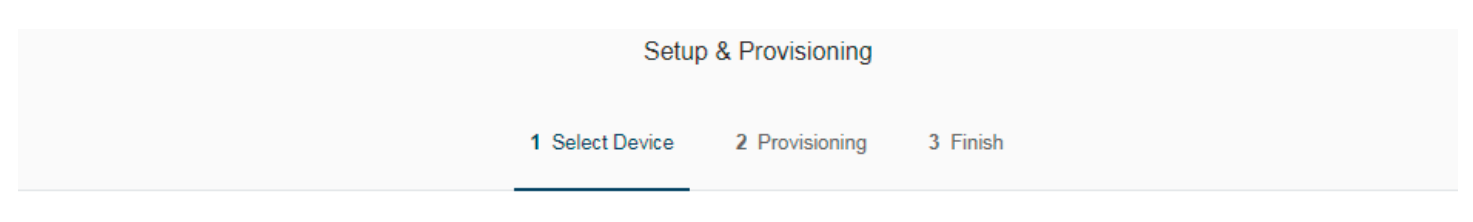

In addition to the devices RingCentral sells pre-provisioned, RingCentral supports assisted provisioning for additional models. If your model is not available via assisted provisioning, RingCentral may have documented how to manually configure it. Please see the <u>office devices</u> page for more information.

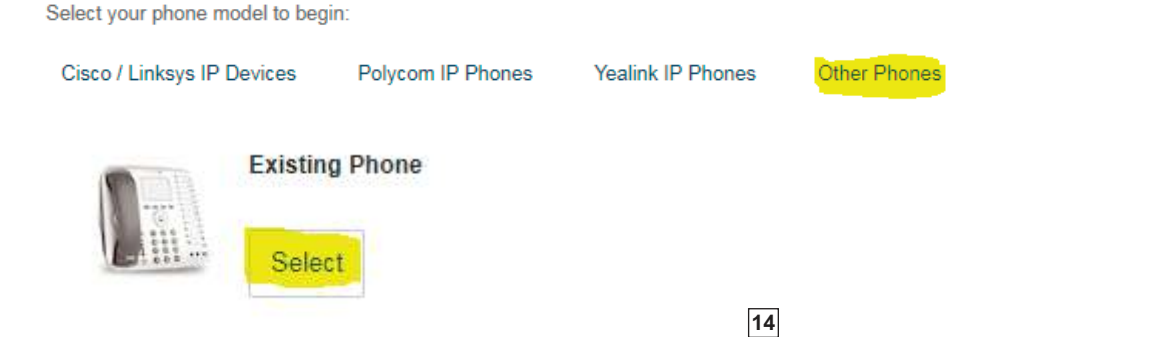

They will then provide all of the values used to configure the Viking device. Click on the down arrow by "outbound proxy" and select from one of the choices based on your physical location. North America is either "sip10.ringcentral.com:5090" or "sip20.ringcentral.com:5090". Print this RingCentral page or note all of the values so you can use them when programming the Viking device.

|                                                                                               | Setup & Provisioning                                                                                                    |
|-----------------------------------------------------------------------------------------------|----------------------------------------------------------------------------------------------------|
|                                                                                               | ✓ Select Device ✓ Provisioning 3 Finish                                                                                                    |
| To configure your device to co                                                                | onnect to the RingCentral service, you will need to program it with the following information.                                                              |
|                                                                                               |                                                                                                    |
| The steps for programming w                                                                   | ill vary from device to device, so please check with your device's manufacturer for specific instructions.                                                  |
| The steps for programming w                                                                   | ill vary from device to device, so please check with your device's manufacturer for specific instructions.                                                  |
| The steps for programming w<br>Field<br>SIP Domain                                            | ill vary from device to device, so please check with your device's manufacturer for specific instructions.           Value         sip.ringcentral.com:5060 |
| The steps for programming w<br>Field<br>SIP Domain<br>Outbound Proxy                          | Value         sip.ringcentral.com:5060         Please select outbound proxy according to the location of your device v                                      |
| The steps for programming w<br>Field<br>SIP Domain<br>Outbound Proxy<br>User Name             | Value         sip.ringcentral.com:5060         Please select outbound proxy according to the location of your device ~         17159824355                  |
| The steps for programming w<br>Field<br>SIP Domain<br>Outbound Proxy<br>User Name<br>Password | Value         sip.ringcentral.com:5060         Please select outbound proxy according to the location of your device v         17159824355         5jTWqLG  |

Done

Open Viking IP Programming software, connect to the device you wish to configure with RingCentral and go to the "IP Settings" tab. The "SIP Domain" provided by RingCentral goes in the SIP Server field in IP Programming (the ":5060" port selection does not need to be entered as the Viking devices default to port 5060). The "Outbound Proxy" provided by RingCentral goes in the Outbnd Proxy field in IP Programming (the ":5090" port selection must be entered). The "User Name" provided by RingCentral goes in the Username and Caller ID fields in IP Programming. The "Password" provided by RingCentral goes in the Password field in IP Programming. The "Authorization ID" provided by RingCentral goes in the Authentic. ID field in IP Programming.

| ala Dina Dinatan Musikas | - (C-d (A-d- C) C             | Hinne IP Settinge   | WAN Alexe / Deverse / Infa / Task    |
|--------------------------|-------------------------------|---------------------|--------------------------------------|
|                          | s / Codes / Audio   Speaker S | ettings in Settings | VLAN Alarm / Firmware / Into / Tools |
| Set Unit IP Address via  | DHCP -                        | Unit Name           | Tech Support Test 40TB-IP            |
| If DHCP fails            |                               | Logging / Ti        | me Server Settings                   |
| After 1 minute, use      | Last Known IP 👻               | Syslog Server       | 192.168.154.100                      |
| After 2 Minutes, perform | no action 💌                   | NTP Server          | 2.viking.pool.ntp.org                |
| Static IP Settings       |                               | SIP Server          | Peer to Peer Settings                |
| Static IP Address        | 192.168.154.1                 | Server 💌            | sip.ringcentral.com                  |
| Subnet Mask              | 255.255.255.0                 | Outbnd Proxy        | sip10.ringcentral.com:5090           |
| Static Gateway           | 192.168.154.100               | Authentic. ID       | 15992243020                          |
| DNS Server IP            |                               | Usemame             | 17159824355                          |
| Gateway Ping / Regi      | stration Time / Codecs        | Password            | 5jTWqLG                              |
| Ping Timer (S) 10 🚔      | Regist. Time (Min) 30 🚔       | Caller ID           | 17159824355                          |
| Codecs Order G711u.      | G711a, G722 🔹 🔻               | Register Fails      | No Action 👻                          |

On the "Phone Settings" or "Speaker Settings" tab of the IP Programming software, make sure the "In-Band Audio Call Progress" feature is enabled.

| light Ring Paging Numbers | / Codes / Audio Sp | eaker Settings IP Settings VLAN Ala | m / Fimware / Info / Tools |
|---------------------------|--------------------|-------------------------------------|----------------------------|
| Internal / External Relay | Internal           | In-Band Audio Call Progress         | Enabled                    |
| Relay Mode                | Door Strike        | In-Band Audio Detect Sensitivity    | 5                          |
| Relay Activation Command  | <b>**</b> ,        | Repeat Announcement Option          | [1                         |
| Relay Activation Time     | 5 sec              | Lap Counter                         | Disabled                   |
| Relay Buzz Volume         | 3.                 | SIP Page / Call Length Timeout      | 3 min                      |
| Relay Latch Commands      | Enabled            | Multicast Page Length Time Out      | 180 sec •                  |
| Panic Button Mode         | Disabled           | Inbound Call Mode                   | Auto Answer                |
| Speaker Mode              | On                 | Ring Cadence                        | Normal Ring                |
| SIP Page / Phone Volume   | 1                  | Dial Next No. on Ring No Answer     | 7                          |
| Ring Volume               | 5                  | Dial Next Number on Busy            | Enabled                    |
| Microphone Volume         | 5                  | LED Mode                            | Phone / Paging             |
| Talk / Listen Delay (VOX) | .5 sec             | Call" LED Control                   | Automatic                  |

On the "Phone numbers" or "Numbers" tab of the IP Programming software, enter the phone numbers the Viking device should call, if it will be used for outgoing calls. A "1" is not needed before the telephone numbers.

| ight Ring            | Paging Numbers                          | / Codes / Audio Speaker Se            | ttings IP Settings \           | /LAN Alam                | m / Firmware / Info / Too          |
|----------------------|-----------------------------------------|---------------------------------------|--------------------------------|--------------------------|------------------------------------|
| Emerge               | ncy Phone Nur                           | nbers                                 | Non-Emergen                    | cy Phone                 | Numbers                            |
| These n<br>the "Call | umbers are dialed<br>"button for over 3 | in sequence after holding<br>seconds. | These numbers the "Call" butto | are dialed<br>n momentar | in sequence after pressin<br>rily. |
| First                | 7153864355                              |                                       | First                          |                          |                                    |
| Second               |                                         |                                       | Second                         |                          |                                    |
| Third                |                                         |                                       | Third                          |                          |                                    |
| Fourth               |                                         |                                       | Fourth                         |                          |                                    |
| Fifth                |                                         |                                       | Fifth                          |                          |                                    |
| Phone (              | Codes                                   |                                       | Audio File                     |                          |                                    |
| Securi               | ty Code (6 digits)                      | 845464                                | Loaded Audio F                 | ile Name                 | Clean-up (1)                       |
| ID N                 | umber (0-6 digits)                      |                                       | Upload Wav                     | File (8KHz,              | Mono, 8 or 16-bit PCM)             |
| Access               | Code (0-6 digits)                       | 123456                                | Erase Uploade                  | d Audio                  | Play Uploaded Audio                |

Apply your changes and you will be disconnected from the device. Reconnect to the device in the IP Programming software and go to the "Alarm/Firmware" tab of the IP Programming software to see if the Viking device is now registered with the RingCentral service. If it is registered, the "SIP Registration Status" will be Registered and "Current Alarm Status" will be Idle, like this:

| ght Ring Paging Number  | s / Codes / Audio Speaker Set | tings IP Settings VLAN Ala | arm / Firmware / Info / Tools |
|-------------------------|-------------------------------|----------------------------|-------------------------------|
| Dynamic IP Settings     |                               | Firmware Versions          |                               |
| Unit IP Address         | 192.168.210.28                | IP R6.35.1834              | Update IP                     |
| Subnet Mask             | 255.255.255.0                 | Unit V2.9                  | Update Unit                   |
| Gateway IP Address      | 192.168.210.18                | Import / Export            |                               |
| DNS Server IP Address   | 192.168.210.253               | Import Data                | Export Data                   |
| SIP / Network Failure   | e Alarm                       | Default Unit Settings      |                               |
| SIP Registration Status | Registered                    | Clear Speaker Settings     | Clear IP Settings             |
| Current Alarm Status    | Idle                          | Diagnostics                |                               |
| Alarm Muted             | Mute Current / Next Alarm     | Test Relay Activation      | Read Relay Status             |
| Permanent Alarm Mute    | Alarm Tones Disabled 🔹        | Last Read Relay Statu:     | 5                             |
| Programming Userna      | me and Password               | Test Mic / Speaker         | Result                        |
| Programming Set         | Usemame and Password          |                            |                               |

If it is not registered, go back to the "IP Settings" tab in IP Programming software. Make sure you entered all of the SIP information correctly (without any typos) and included the ":5090" port selection at the end of the outbound proxy field.

## ShoreTel Ring Group Limitation:

Viking IP products are not capable of dialing the access code for a ShoreTel ring group but the ShoreTel system can be programmed so that multiple phones ring at the same time when the IP product calls. This is how it is accomplished:

| Step 1. | Create a "virtual" extension in the Shoretel system for our IP phone to call. The Viking IP product should be programmed to call the virtual extension.       |
|---------|----------------------------------------------------------------------------------------------------|
| Step 2. | Program all phones that need to ring when the IP product calls to "monitor" the virtual extension, so their phone rings any time the virtual extension rings. |

Viking IP products can then ring a number of phones at the same time. The call can be answered by any phone and the relay command can be dialed to release a door/gate. The extension of the Viking IP product can be called if a user wants to control the door/gate without receiving a call from the Viking IP product.

#### Vertical Wave:

Go to "IP Telephony" and under "SIP", "Advanced Authorization" and then "Global Adv. Parameters" uncheck "Authenticate Register".

Our username = extension number of the wave phone.

Our password = SIP authentication password.

#### **VOIP.MS as the SIP provider for Viking IP Products**

An account must be set up with VOIP.MS. Go to www.voip.ms to set up an account and upon completion, a SIP username and password will be assigned. Their account information page shows a long list of available VOIP servers. You can pick any of these servers to be used as the SIP server for the Viking IP phone. We chose to use the "chicago4.voip.ms" server from that list, so our screenshot shows that particular server as the SIP server.

The "In-band audio call progress" feature under phone settings must be enabled (if not already). When the Viking IP has placed a call and the remote party hangs up, it takes approximately 22 seconds for the SIP server to pass the disconnect signal to the Viking IP phone.

| Phone Num                                                   | hers / Codes / Au                       | dio Dhone Cattings ID Cattin                  |                                  | muuro / Impart / Empat / Default / Disconsting                                   |
|-------------------------------------------------------------|-----------------------------------------|-----------------------------------------------|----------------------------------|----------------------------------------------------------------------------------|
| THORE Hum                                                   |                                         | rnone settings ir settin                      | gs (Avami/ Fin                   | mware/ import/ Export/ Default/ Diagnostics                                      |
| Emerge                                                      | ncy Phone Num                           | bers                                          | Informati                        | ion Phone Numbers                                                                |
| These not the "Call                                         | umbers are dialed<br>" button on the un | in sequence after pressing<br>it.             | These nu<br>the "Info"           | mbers are dialed in sequence after pressing<br>'button on the unit (if present). |
| First                                                       | 7153864355                              |                                               | First                            |                                                                                  |
| Second                                                      |                                         |                                               | Second                           |                                                                                  |
| Third                                                       | Č.                                      |                                               | Third                            |                                                                                  |
| Fourth                                                      |                                         |                                               | Fourth                           |                                                                                  |
| Fifth                                                       |                                         | ]                                             | Fifth                            |                                                                                  |
| Phone (                                                     | Codes                                   |                                               | Audio Fil                        | le                                                                               |
| Security Code (6 digits) 845464<br>ID Number (0-6 digits) 0 |                                         | Loaded A                                      | udio File Name: Manual Recording |                                                                                  |
|                                                             |                                         | Upload Wav File (8KHz, Mono, 8 or 16-bit PCM) |                                  |                                                                                  |
| Access Code (0-6 digits)                                    |                                         | Erase Existing Audio File                     |                                  |                                                                                  |

In our case, it was programmed to dial 715-386-4355, which is a test phone number here.

| Phone Numbers / Codes / Au | idio Phone Setting | gs IP | Settings Alarm/ Firmware/ Import/ | Export/ Default/ Diagnostics |
|----------------------------|--------------------|-------|-----------------------------------|------------------------------|
| Internal / External Relay  | Ext 1              | •     | In-Band Audio Call Progress       | Enabled •                    |
| Relay Mode                 | Door Strike        | •     | In-Band Audio Detect Sensitivity  | 5 🗸                          |
| Relay Activation Command   | 5                  | •     | Repeat Announcement Option        | 1                            |
| Relay Activation Time      | 15 sec             | •     | Lap Counter                       | 1 •                          |
| Relay Buzz Volume          | 2                  | •     | Call Length Time Out              | 1 min 🔹                      |
| Relay Latch Commands       | Enabled            | •     | Inbound Call Mode                 | Auto Answer 🔹                |
| Alternating Switch Action  | Enabled            | •     | Ring Cadence                      | Normal Ring +                |
| Speaker Mode               | On                 | •     | Dial Next No. on Ring No Answer   | 7 🔹                          |
| Speaker Volume             | 1                  | •     | Dial Next Number on Busy          | Enabled 🗸                    |
| Ring Volume                | 1                  | Ŧ     | Send ID Number as                 | RFC 2833 🔹                   |
| Microphone Volume          | 4                  | •     | "Call" LED Mode                   | Emergency Phone •            |
| Talk / Listen Delay (VOX)  | .5 sec             | •     | "Call" LED Control                | Automatic 🔹                  |

Note that "In-Band Audio Call Progress" is enabled.

| Name: Entry Phone M       | AC: 18:E8:0F:50:06:8      | B IP: 192.1         | 58.2   | 10.108                     |           |
|---------------------------|---------------------------|---------------------|--------|----------------------------|-----------|
| Phone Numbers / Codes / / | Audio Phone Settings IP S | ettings   Alarm/ Fi | mwa    | re/Import/Export/Default/D | agnostics |
| Set Unit IP Address via   | DHCP                      | • Unit N            | ame    | Entry Phone                |           |
| If DHCP fails             |                           | Logging             | / 1    | ime Server Settings        |           |
| After 1 minute, use       | Last Known IP             | Syslog Se           | rver   | 192.168.154.100            |           |
| After 2 Minutes, perform  | no action                 | NTP Se              | rver   | 2 viking pool ntp.org      | 1         |
| Static IP Settings        |                           | SIP Server          | r / Po | eer to Peer Settings       |           |
| Static IP Address         | 192.168.154.1             | Server              |        | nicago4.voip.ms            |           |
| Subnet Mask               | 255.255.255.0             | Authentic II        | y<br>> |                            |           |
| Static Gateway            | 192.168.154.100           | Usemame             | e 19   | 90106                      |           |
| DNS Server IP             |                           | Passwor             | d Be   | ear987654!                 |           |
| Gateway Ping / Regi       | stration Time             | Caller I            | K-     | -1900-8-IP Lobby           | 55        |
| Ping Timer (Sec)          | 10                        | Register Fail       | s R    | le-Resolve 🔻               |           |
| Registration Timer (Min)  | 30                        | <b>B</b>            |        |                            |           |
|                           |                           |                     |        | [                          |           |

Note the SIP server settings. When we set up our account with VOIP.MS, our SIP username was "190106" and our SIP password was "Bear987654!".

#### Wildix:

# A Wildix Configeration:

The Viking device must register with Wildix as a SIP trunk to make sure touch tones are provided to the Viking IP product for relay control or other functions.

SIP Trunk Configuration:

| Edit trunk           |                                | X |
|----------------------|--------------------------------|---|
| Pricelist            | <b>\$</b>                      |   |
| Title                | Door Phone                     |   |
| Trunk name           | 9999                           |   |
| Auth Login           | 9999                           |   |
| From user            |                                |   |
| From domain          |                                |   |
| Address or Host Name | dynamic 🔻 :                    |   |
| Password             | •••••                          |   |
| Dialplan             | Doorphone (Doorphone's dia 🗘   |   |
| Tone Zone            | United States / North Americ 🗘 |   |
| Country Code         | USA 🗘                          |   |
| Keep-Alive           |                                |   |
| Enable registration  |                                |   |

Enter the same value in both the "Trunk name" and "Auth Login" fields, like the "9999" shown above. Note that the "Trunk name", "Auth Login" and "Password" fields assigned on the "Edit Trunk" page will be used in the "username", "authentication ID" and "password" fields when configuring the Viking IP product.

Make sure the trunk is configured to provide touch tones to the IP product:

| Transport | UDP        |         |     | \$ |
|-----------|------------|---------|-----|----|
| DTMF mode | rfc2833 \$ | Payload | 101 | ٦  |

A dial plan must be created for the SIP trunk:

| Edi | t Doorpho  | ne                   |
|-----|------------|----------------------|
| Des | scription: | Doorphone's dialplan |
|     | *504       |                      |
|     | 1 Call g   | roup Service         |

## **B. Viking IP product configuration:**

Open Viking IP Programming software, connect to the device you wish to configure with Wildix and go to the "IP Settings" tab. Use the URL or IP address of the Wildix SIP server in the SIP Server field in IP Programming and leave the "Outbound Proxy" field blank. The "Trunk name" from the Wildix trunk configuration goes in both the Username and Caller ID fields in IP Programming. The "Password" from the Wildix trunk configuration goes in the Password field in IP Programming. The "Auth Login" from the Wildix trunk configuration goes in the Authentic. ID field in IP Programming.

| hone Numbers / Codes / A | Audio Phone Settings IP Settin | gs VLAN Alarm / | Firmware / Default / Tools |
|--------------------------|--------------------------------|-----------------|----------------------------|
|                          |                                |                 |                            |
| Set Unit IP Address via  | Static IP Settings 🔹           | Unit Name       | VIKING_MK64_Vik02          |
| If DHCP fails            |                                | Logging / Ti    | me Server Settings         |
| After 1 minute, use      | Static IP Address              | Syslog Server   | 192.168.154.100            |
| After 2 Minutes, perform | no action 🔹                    | NTP Server      | 2.viking.pool.ntp.org      |
| Static IP Settings       |                                | SIP Server /    | Peer to Peer Settings      |
| Static IP Address        | 192.168.10.199                 | Server •        | 192.168.10.200             |
| Subnet Mask              | 255.255.255.0                  | Outbnd Proxy    | 192.168.10.200             |
| Static Gateway           | 192.168.10.1                   | Authentic. ID   | 9999                       |
| DNS Server IP            |                                | Usemame         | 9999                       |
| Gateway Ping / Regi      | stration Time / Codecs         | Password        | Wil01did                   |
| Ping Timer (S) 10 🚔      | Regist. Time (Min) 30 🚔        | Caller ID       | 9999                       |
| Codecs Order G711u, G    | G711a, G722 🔹                  | Register Fails  | Re-Resolve                 |

On the "Phone Settings" or "Speaker Settings" tab of the IP Programming software, make sure the "In-Band Audio Call Progress" feature is enabled.

| Phone Numbers / Codes / Au | idio Phone Settings | IP Settings VLAN Alarm / Firmware | / Default / Tools |
|----------------------------|---------------------|-----------------------------------|-------------------|
| Internal / External Relay  | Internal            | In-Band Audio Call Progress       | Enabled -         |
| Relay Mode                 | Door Strike         | In-Band Audio Detect Sensitivity  | 5 🗸               |
| Relay Activation Command   | 00                  | Repeat Announcement Option        | Continuous 👻      |
| Relay Activation Time      | 5 sec               | Lap Counter                       | Disabled -        |
| Relay Buzz Volume          | 1                   | Call Length Timeout               | 2 min 👻           |
| Relay Latch Commands       | Enabled •           | Inbound Call Mode                 | Auto Answer 👻     |
| Alternating Switch Action  | Enabled             | Ring Cadence                      | Normal Ring +     |
| Speaker Mode               | On                  | Dial Next No. on Ring No Answer   | 7 •               |
| Speaker Volume             | 4                   | Dial Next Number on Busy          | Enabled -         |
| Ring Volume                | 5                   | Send ID Number as                 | RFC 2833 -        |
| Microphone Volume          | 5                   | Call" LED Mode                    | Entry Phone       |
| Talk / Listen Delay (VOX)  | .5 sec              | "Call" LED Control                | Automatic 🔹       |

On the "Phone Numbers" or "Numbers" tab of the IP Programming software, enter the extension numbers or phone numbers the Viking device should call, if it will be used for outgoing calls.

Apply your changes and you will be disconnected from the device. Reconnect to the device in the IP Programming software and go to the "Alarm/Firmware" tab of the IP Programming software to see if the Viking device is now registered with the Wildix service. If it is registered, the "SIP Registration Status" will be Registered and "Current Alarm Status" will be Idle, like this:

| Phone Numbers / Codes / A                                                  | Audio Phone Settings IP Setting                                                              | s VLAN Alarm / Firmware | e / Default / Tools |
|----------------------------------------------------------------------------|----------------------------------------------------------------------------------------------|-------------------------|---------------------|
| Dynamic IP Settings                                                        |                                                                                              | Firmware Versions       |                     |
| Unit IP Address                                                            | 192.168.210.30                                                                               | IP R6.33.1826           | Update IP           |
| Subnet Mask                                                                | 255.255.255.0                                                                                | Unit V4.0               | Update Unit         |
| Gateway IP Address                                                         | 192.168.210.18                                                                               | Import / Export         |                     |
| These are the current / la                                                 | ast known good IP addresses                                                                  | Import Data             | Export Data         |
| SIP / Network Failur                                                       | e Alarm                                                                                      | Default Unit Setting    | S                   |
| SIP Registration Status                                                    | Registered                                                                                   | Clear Phone Settings    | Clear IP Settings   |
| Current Alarm Status                                                       | Idle                                                                                         | Diagnostics             |                     |
| Aarm Muted                                                                 | Mute Current / Next Alarm                                                                    | Test Relay Activation   | Read Relay Status   |
| Permanent Alarm Mute                                                       | Alarm Tones Enabled 👻                                                                        | Last Read Relay Statu   | JS                  |
| Alarm can be triggered I<br>SIP server, Gateway ping<br>(if unit forced to | by unit failing to register with<br>failure, or IP address conflict<br>use static settings). | Test Mic / Speaker      | Result              |